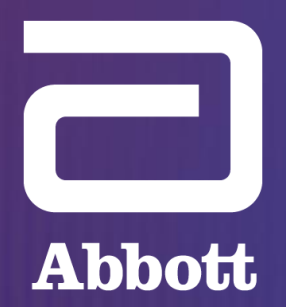

**POWERING HEARTS BEAT TO BEAT** 

#### **CRM TRAINING & EDUCATION**

## Optimizing ICM Management with Merlin.net<sup>™</sup>

### **OPTIMIZING ICM MANAGEMENT WITH MERLIN.NET Taking Control of Your ICM Data Burden**

### TAKING CONTROL OF YOUR ICM DATA BURDEN Today's Agenda

| Taking Cont  | Taking Control of Your ICM Data Burden                                                                                                    |  |  |  |  |  |
|--------------|----------------------------------------------------------------------------------------------------|--|--|--|--|--|
| Time (hh:mm) | Торіс                                                                                                    |  |  |  |  |  |
| 00:00-00:05  | Opening Remarks (5 min) <ul> <li>Agenda overview</li> <li>AHP introduction/background</li> </ul>                                                                                                    |  |  |  |  |  |
| 00:05-00:25  | <ul> <li>Tools Designed for ICM (20 min)</li> <li>Programming DirectAlerts™</li> <li>Patient Symptom Button: overview of the feature and how to program</li> <li>Key Episodes: overview of the feature and how to program</li> <li>Remote Programming (for Assert-IQ<sup>™</sup> ICM only)</li> </ul> |  |  |  |  |  |
| 00:25-00:40  | <ul> <li>Best Practices for Managing Data Burden (15 min)</li> <li>AHP shares personal experience and tips for managing data burden</li> </ul>                                                                                                    |  |  |  |  |  |
| 00:40-00:55  | Q&A (15 min)                                                                                                    |  |  |  |  |  |

### Diane Czaplicki, RN, BSN, CCDS clinical device specialist atc cardiology at grandview health

## TAKING CONTROL OF YOUR ICM DATA BURDEN DirectAlerts<sup>TM</sup> Programming

### DirectAlerts™ programming DirectAlerts Notifications

### **RECEIVE ALERTS THAT ARE IMPORTANT TO YOUR CLINIC**

DirectAlerts notifications allow clinics to select the type of alerts that trigger remote transmissions.

DirectAlerts programmability is available under the "**DirectAlerts™ Notification**" section of the Patient Profile.

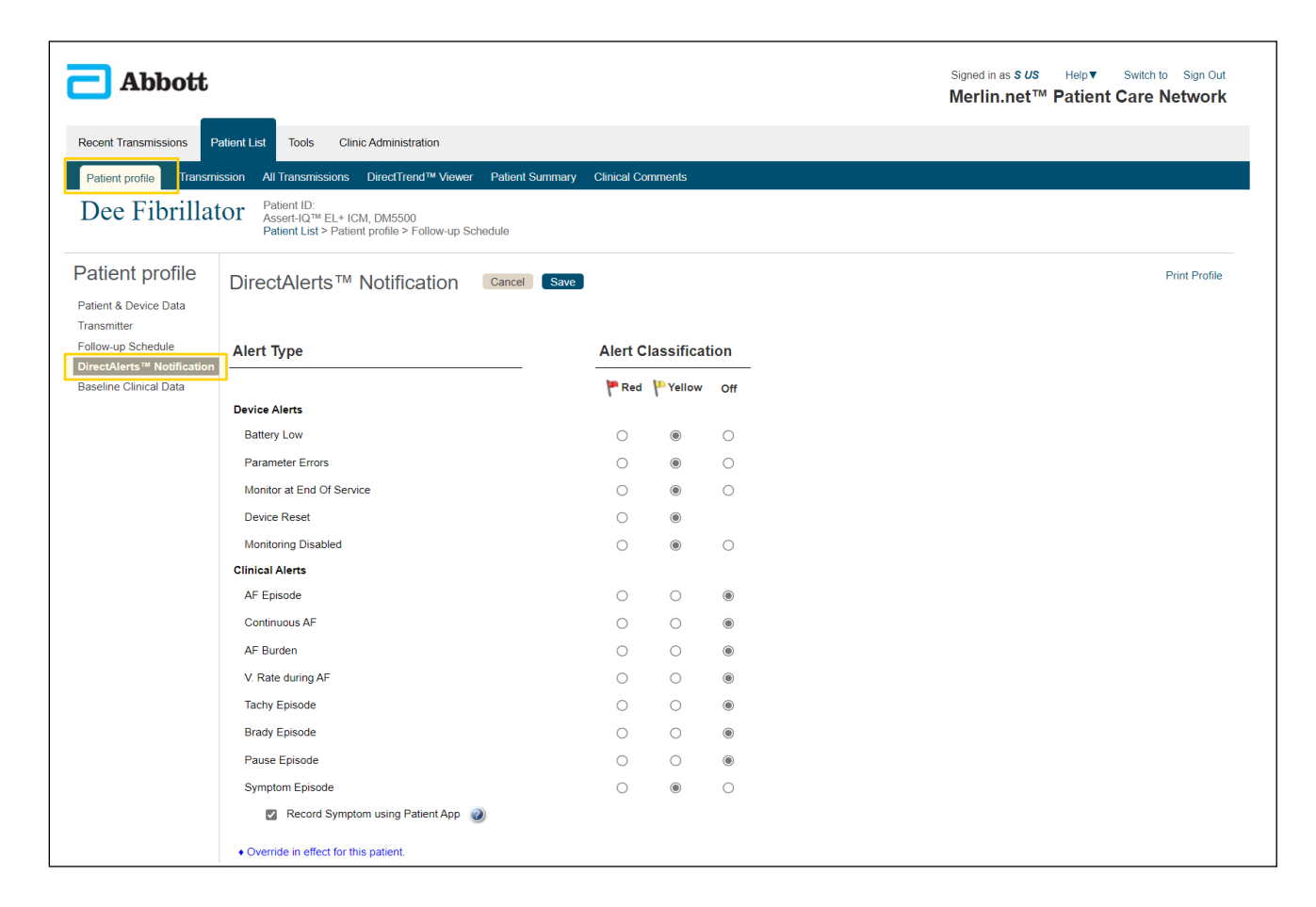

### DIRECTALERTS™ PROGRAMMING DirectAlerts Notifications

#### SET CLINIC DEFAULTS FOR DIRECTALERTS PREFERENCES

Defaults for your clinic's DirectAlerts notification settings can be programmed under the **"Clinic Administration"** tab by accessing the **"Cardiac Monitor**" in the "DirectAlerts<sup>™</sup> settings" section.

| ecent Transmissions Patien                                                               | t List Tools Clinic Administration         |            |            |             |
|------------------------------------------------------------------------------------------|--------------------------------------------|------------|------------|-------------|
| dministration                                                                            | DirectAlerts™ Settings for Cardiac Monitor |            |            | Show Device |
| Clinic Profile<br>Scheduling & Messaging                                                 | Alert Type                                 | Alert Clas | sification |             |
| linic hours / holidays<br>irectAlerts™ settings<br>ICD/ CRT-D<br>Merlinghome Transmitter | Device Alerts                              | Red        | P Yellow   | Off         |
| Pacemaker/ CRT-P                                                                         | Battery Low                                |            |            |             |
| Cardiac Monitor<br>Inic Settings                                                         | Parameter Errors                           |            |            |             |
| Report Settings                                                                          | Monitor at End Of Service                  |            |            |             |
| Clinical Comments                                                                        | Device Reset                               |            |            |             |
| inic Users                                                                               | Monitoring Disabled                        |            |            |             |
| Inic Locations                                                                           | Clinical Alerts                            |            |            |             |
|                                                                                          | AF Episode                                 |            |            |             |
|                                                                                          | Continuous AF                              |            |            |             |
|                                                                                          | AF Burden                                  |            |            |             |
|                                                                                          | V. Rate during AF                          |            |            |             |
|                                                                                          | Tachy Episode                              |            |            |             |
|                                                                                          | Brady Episode                              |            |            |             |
|                                                                                          | Pause Episode                              |            |            |             |
|                                                                                          | Symptom Episode                            |            |            |             |

### DirectAlerts™ programming DirectAlerts Notifications

#### **ALERT CLASSIFICATION**

Each Alert Type can be programmed with a different Alert Classification (Red or Yellow flag) or disable the alert using the "Off" option.

The **Red** and **Yellow** flag classifications determine who receives alerts for each alert type and the type of communication that will be received if that alert comes through.

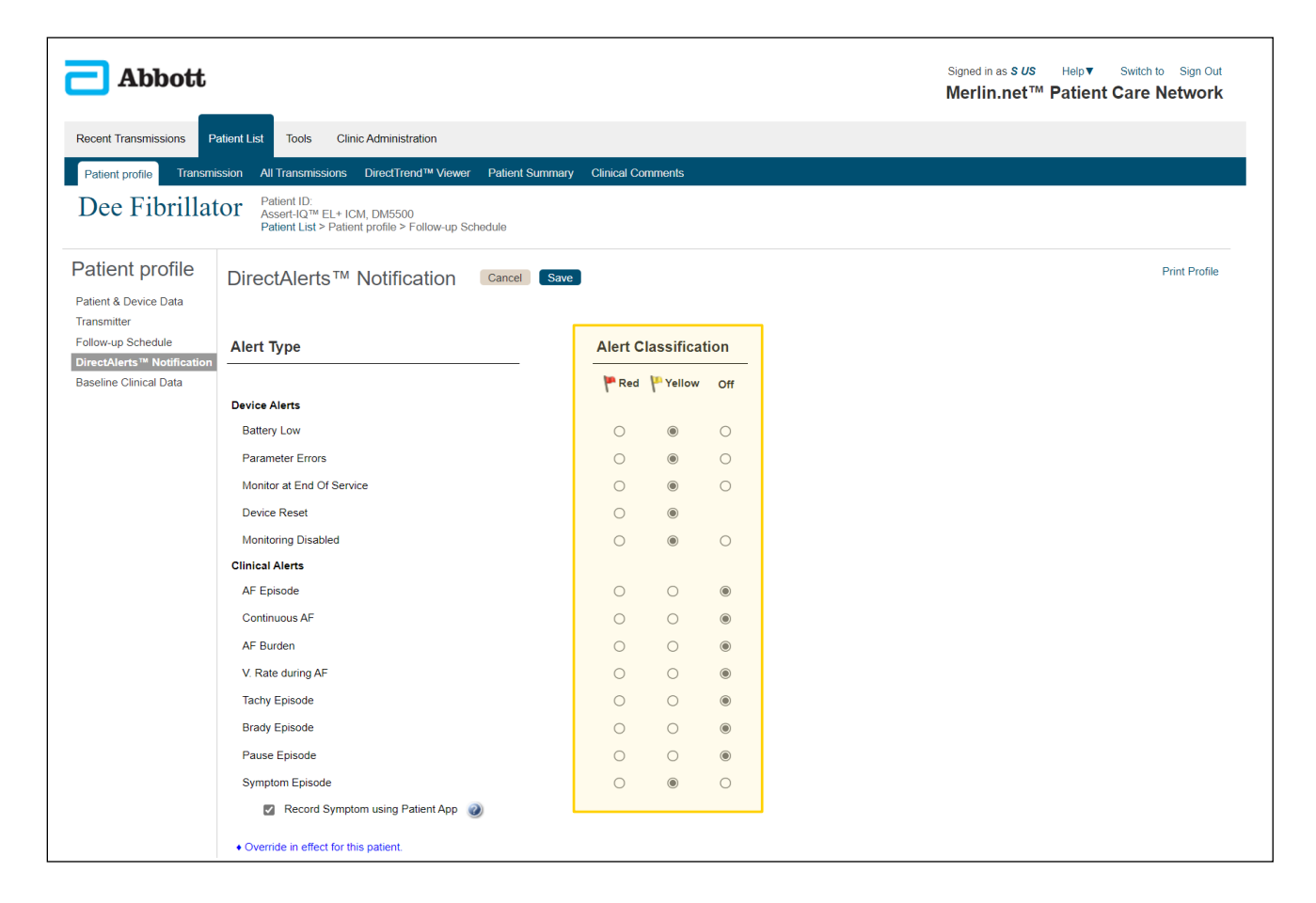

### DIRECTALERTS™ PROGRAMMING DirectAlerts Notifications

#### **ALERT CLASSIFICATION**

Under the **"Clinic Administration"** tab, clinics can program how **Red** and **Yellow** flag notifications are received during and after office hours.

Options include:

- Email
- Fax
- Phone
- Text Message
- None

![](_page_8_Picture_9.jpeg)

### Directalerts™ programming DirectAlerts Notifications

#### **ALERT CLASSIFICATION**

Select who on the medical team will receive alert notifications after office hours.

After office hours notifications can be received for:

- Red Alerts
- Yellow Alerts
- Both Red and Yellow Alerts
- Off

| dministration                                                                                | DirectAlerts™ Settings for Cardia                                                                                            | ac Monitor Edit                                                                |                                                                         | Show De                                                                                                    |
|----------------------------------------------------------------------------------------------|----------------------------------------------------------------------------------------------------|--------------------------------------------------------------------------------|-------------------------------------------------------------------------|----------------------------------------------------------------------------------------------------|
| linic Profile<br>cheduling & Messaging<br>linic hours / holidays                             | You may wish to handle Red and Yellow Alerts using differen<br>Please tell me how and when you'd like to distribute your pat | t distribution methods during the week.<br>ient alerts.                        |                                                                         | Madia 17 and                                                                                                    |
| DirectAlerts™ settings<br>ICD/ CRT-D<br>Merlin@home Transmitter<br>Pacemaker/ CRT-P          | Send Red Alerts during Office Hours to:                                                                                      | Send Yellow Alerts during Of<br>Text Message<br>Send Yellow Alerts after Offic | fice Hours to:                                                          | Send Alerts after Office Hours to Medical Team for:           Red Alerts         ✓           * On-cell Envision Contact:         ● |
| Cardiac Monitor<br>Clinic Settings<br>Report Settings<br>Export Options<br>Clinical Comments | Email                                                                                                    | Text Message<br>Email<br>Fax<br>Phone<br>Text Message                          | ~                                                                       | Email                                                                                                    |
| linic Users<br>linic Locations                                                               | Clinic contact information                                                                                                   | None                                                                           | Country Area/City<br>Code Code Phone Numb                               | er                                                                                                    |
|                                                                                              | *Email: fontana@clinic.com                                                                                                   | *Phone:<br>Fax:                                                                | 1         222         222 2222           1         333         333 3333 |                                                                                                    |
|                                                                                              | * Required field                                                                                                    |                                                                                |                                                                         |                                                                                                    |
|                                                                                              |                                                                                                    |                                                                                |                                                                         |                                                                                                    |

### DIRECTALERTS™ PROGRAMMING DirectAlerts Notifications

#### **ALERT CLASSIFICATION**

Ensure that clinic contact information is updated for each communication type.

| Administration                                                              | DirectAlerts <sup>™</sup> Settings for Cardiac Monitor Edit<br>You may wish to handle Red and Yellow Alerts using different distribution methods during the week. |                                  |                                            |            |           |                                           |              |                        | Show Device |  |
|-----------------------------------------------------------------------------|----------------------------------------------------------------------------------------------------|----------------------------------|--------------------------------------------|------------|-----------|-------------------------------------------|--------------|------------------------|-------------|--|
| Scheduling & Messaging<br>Clinic hours / holidays<br>DirectAlerts™ settings | Please tell me how and whe                                                                                                    | P Yellow Alerts                  |                                            |            |           | Medical                                   | Medical Team |                        |             |  |
| ICD/ CRT-D                                                                  | Send Red Alerts during Of                                                                                                    | Send Yellow Alerts during        | Send Yellow Alerts during Office Hours to: |            |           | Send Alerts after Office Hours to Medical |              | Medical Te             | am for:     |  |
| Pacemaker/ CRT-P                                                            | Phone                                                                                                    | Text Message                     | Text Message V                             |            |           | Red Ale                                   | rts          | ~                      |             |  |
| Cardiac Monitor                                                             | Send Red Alerts after Offic                                                                                                    | e Hours to:                      | Send Yellow Alerts after O                 | fice Hour  | s to:     |                                           | * On-cal     | l Physician Contact: 🥑 |             |  |
| Report Settings                                                             | Email                                                                                                    | ¥                                | Email                                      | ~          |           |                                           | Email        |                        | ~           |  |
| Export Options                                                              |                                                                                                    |                                  | Fax<br>Phone                               |            |           |                                           | *Email:      | doctor@abbott.com      |             |  |
| Clinical Comments                                                           | on                                                                                                    |                                  | Text Message                               |            |           |                                           |              |                        |             |  |
| linic Locations                                                             | Clinic contact informa                                                                                                    | ation                            | Hone                                       | Counto     | Area/City |                                           |              |                        |             |  |
|                                                                             |                                                                                                    |                                  |                                            | Code       | Code      | Phone Number                              |              |                        |             |  |
|                                                                             | * Text message:                                                                                                    | +1 111 111 1111                  | *Phon                                      | e: 1       | 222       | 222 2222                                  |              |                        |             |  |
|                                                                             | t Erre i le                                                                                                    | Message and data rates may apply | 5                                          |            | 000       | 222 2222                                  |              |                        |             |  |
|                                                                             | ^⊨maii:                                                                                                    | rontana@clinic.com               | ⊫a.                                        | <b>c</b> 1 | 333       | 333 3333                                  |              |                        |             |  |
|                                                                             | * Required field                                                                                                    |                                  |                                            |            |           |                                           |              |                        |             |  |
|                                                                             |                                                                                                    |                                  |                                            |            |           |                                           |              |                        |             |  |
|                                                                             |                                                                                                    |                                  |                                            |            |           |                                           |              |                        |             |  |

#### DIRECTALERTS<sup>™</sup> PROGRAMMING

### **DirectAlerts Notifications**

### **OPTIMIZING ALERT NOTIFICATION**

| Transmission                                            | n Date :         | 12-0   | 3-2019    | 07:2 | 28 AM   | [       |          |     |        |
|---------------------------------------------------------|------------------|--------|-----------|------|---------|---------|----------|-----|--------|
| <b>Summary</b><br>FastPath™ Summary<br>Episodes Summary | All Episodes V   | Search |           | Q    |         |         |          |     |        |
| Diagnostics Summary                                     | Date/Time        | Ŧ      | Zone/Type |      | CL (ms) | Therapy | Duration | EGM | Alerts |
| Alerts & episodes<br>Episodes and EGMs                  | 12-03-2019 07:24 | 1 AM   | Symptom   |      | N/A     |         | -        | -   |        |
| Parameters                                              | 12-02-2019 09:51 | I PM   | AF        |      | N/A     |         | 8:15:04  | -   |        |

Parameters

Other

View Merged Report

|                                                | Act., Noise R                                  | ecovery                                         | Act., Noise Recovery                                                                                                    |                 | Act., Noise Reco                                                  | very         |
|------------------------------------------------|------------------------------------------------|-------------------------------------------------|----------------------------------------------------------------------------------------------------|-----------------|-------------------------------------------------------------------|--------------|
| 711 699 707                                    | 707 719 7                                      | 30 734 727 730                                  | 0 730 723 727 738 71                                                                                                    | 1 719           | 703 723                                                           |              |
| 0s 1s 2s                                       | 3s 4s                                          | 5s 6s                                           | 7s 8s 9s 10s                                                                                                    | 11 s            | 12 s                                                              | 13 s 14 s    |
|                                                |                                                |                                                 |                                                                                                    |                 |                                                                   |              |
| Episode Counts                                 |                                                |                                                 | Key Parameters                                                                                                    |                 |                                                                   |              |
|                                                |                                                |                                                 |                                                                                                    |                 |                                                                   |              |
|                                                | Since                                          | Since                                           |                                                                                                    |                 |                                                                   |              |
|                                                | Since<br>Nov 30, 2019                          | Since<br>Sep 11, 2019                           | AF Episode                                                                                                    | ~               | 60 min                                                            |              |
|                                                | Since<br>Nov 30, 2019                          | Since<br>Sep 11, 2019                           | AF Episode<br>Tachy Episode                                                                                                    | 1               | 60 min<br>150 bpm •                                               | 12 intervals |
| AF                                             | Since<br>Nov 30, 2019<br>1                     | Since<br>Sep 11, 2019<br>11                     | AF Episode<br>Tachy Episode<br>Brady Episode                                                                                       | >>>             | 60 min<br>150 bpm #<br>40 bpm                                     | 12 intervals |
| AF<br>Tachy                                    | Since<br>Nov 30, 2019<br>1<br>0                | Since<br>Sep 11, 2019<br>11<br>4                | AF Episode<br>Tachy Episode<br>Brady Episode<br>Pause Episode                                                                      | \ \ \ \ \ \ \ \ | 60 min<br>150 bpm 🖌<br>40 bpm<br>4 0 sec                          | 12 intervals |
| AF<br>Tachy<br>Brady                           | Since<br>Nov 30, 2019<br>1<br>0<br>0           | Since<br>Sep 11, 2019<br>11<br>4<br>2           | AF Episode<br>Tachy Episode<br>Brady Episode<br>Pause Episode<br>Patient Activated Episode                                         | ,,,,,           | 60 min<br>150 bpm 🗩<br>40 bpm<br>4.0 sec                          | 12 intervals |
| AF<br>Tachy<br>Brady<br>Pause                  | Since<br>Nov 30, 2019<br>1<br>0<br>0<br>0      | Since<br>Sep 11, 2019<br>11<br>4<br>2<br>2<br>2 | AF Episode<br>Tachy Episode<br>Brady Episode<br>Pause Episode<br>Patient Activated Episode<br>FGM Dynamic Rance                    | >>>>>           | 60 min<br>150 bpm +<br>40 bpm<br>4.0 sec                          | 12 intervals |
| AF<br>Tachy<br>Brady<br>Pause<br>Symptom (All) | Since<br>Nov 30, 2019<br>1<br>0<br>0<br>0<br>1 | Since<br>Sep 11, 2019<br>11<br>4<br>2<br>2<br>7 | AF Episode<br>Tachy Episode<br>Brady Episode<br>Pause Episode<br>Patient Activated Episode<br>EGM Dynamic Range<br>Max Sensitivity | シンシンシ           | 60 min<br>150 bpm ,<br>40 bpm<br>4.0 sec<br>± 0.40 mV<br>0.125 mV | 12 intervals |

| DirectAlerts <sup>™</sup> Notification <sup>∎dt</sup> |            |            |            |
|-------------------------------------------------------|------------|------------|------------|
| Alert Type                                            | Alert C    | lassificat | ion        |
|                                                       | 🏴 Red      | P Yellow   | Off        |
| Device Alerts                                         |            |            |            |
| Battery Low                                           | $\bigcirc$ | ۲          | $\bigcirc$ |
| Parameter Errors                                      | $\bigcirc$ | ۲          | $\bigcirc$ |
| Monitor at End Of Service                             | $\bigcirc$ | ۲          | $\bigcirc$ |
| Device Reset                                          | $\bigcirc$ | ۲          |            |
| Monitoring Disabled                                   | $\bigcirc$ | ۲          | $\bigcirc$ |
| Clinical Alerts                                       |            |            |            |
| AF Episode                                            | $\bigcirc$ | $\bigcirc$ | ۲          |
| Continuous AF                                         | $\bigcirc$ | $\bigcirc$ | ۲          |
| AF Burden                                             | $\bigcirc$ | 0          | ۲          |
| V. Rate during AF                                     | • •        | $\bigcirc$ | 0          |
| Tachy Episode                                         | • •        | $\bigcirc$ | $\bigcirc$ |
| Brady Episode                                         | • •        | $\bigcirc$ | $\bigcirc$ |
| Pause Episode                                         | • •        | $\circ$    | $\bigcirc$ |
| Symptom Episode                                       | 0          | ۲          | 0          |
| Record Symptom using Patient App                      |            |            |            |

#### DIRECTALERTS™ PROGRAMMING

### DirectAlerts Notifications

### EXAMPLE

- High volume event counters
- High burden of alerts
- What is actionable?
- What can be changed?
  - Detection
  - Alerts
  - Key Episodes Option

| Episode Counts          |            |             | Key Parameters            |          |                        |
|-------------------------|------------|-------------|---------------------------|----------|------------------------|
| Sin                     | ice        | Since       |                           |          |                        |
| Oc                      | t 23, 2023 | Oct 9, 2023 | AF Episode                | ~        | 2 min                  |
| AF                      | 2          | 30          | Tachy Episode             | ~        | 145 bpm , 12 intervals |
| Tachy                   | 1          | 41          | Brady Episode             | ~        | 30 bpm                 |
| Brady                   | 0          | 2           | Pause Episode             | ~        | 5.0 sec                |
| Pause                   | 0          | 19          | Patient Activated Episode | <b>v</b> |                        |
| Symptom (All)           | 0          | 0           | EGM Dynamic Range         |          | ± 0.40 mV              |
| Symptom (with Detection | n) O       | 0           | Max Sensitivity           |          | 0.075 mV               |

| 10-21-2023 02:11 PM | Tachy | 0:03  | 185 bpm max.<br>155 bpm avg. |
|---------------------|-------|-------|------------------------------|
| 10-21-2023 01:59 PM | Tachy | 0:06  | 172 bpm max.<br>146 bpm avg. |
| 10-21-2023 11:07 AM | Tachy | 0:21  | 180 bpm max.<br>151 bpm avg. |
| 10-21-2023 10:54 AM | AF    | 12:11 | 108 bpm avg.                 |
| 10-21-2023 08:33 AM | AF    | 5:10  | 87 bpm avg.                  |
| 10-20-2023 03:16 PM | Tachy | 0:13  | 166 bpm max.<br>151 bpm avg. |
| 10-20-2023 01:58 PM | AF    | 8:24  | 101 bpm avg.                 |
| 10-20-2023 11:13 AM | AF    | 7:26  | 94 bpm avg.                  |
| 10-20-2023 07:04 AM | Tachy | 0:06  | 166 bpm max.<br>157 bpm avg. |
| 10-20-2023 01:15 AM | Tachy | 0:03  | 156 bpm max.<br>147 bpm avg. |
| 10-20-2023 12:10 AM | Tachy | 0:03  | 146 bpm max.<br>145 bpm avg. |
| 10-20-2023 12:07 AM | Tachy | 0:03  | 146 bpm max.<br>146 bpm avg. |
| 10-19-2023 10:16 PM | Tachy | 0:08  | 165 bpm max.<br>148 bpm avg. |
| 10-19-2023 09:12 PM | Tachy | 0:06  | 172 bpm max.<br>150 bpm avg. |
| 10-19-2023 02:13 PM | Pause | 0:05  | -                            |
| 10-19-2023 01:56 PM | Pause | 0:05  | -                            |
| 10-18-2023 08:49 PM | Tachy | 0:12  | 156 bpm max.                 |

| Alert Type                       | Alert C | lassificat | ion        |
|----------------------------------|---------|------------|------------|
|                                  | 🏴 Red   | P Yellow   | Off        |
| Device Alerts                    |         |            |            |
| Battery Low                      |         | ۲          |            |
| Parameter Errors                 |         | ۲          |            |
| Monitor at End Of Service        |         |            |            |
| Device Reset                     |         |            |            |
| Monitoring Disabled              |         |            |            |
| Clinical Alerts                  |         |            |            |
| AF Episode                       |         |            |            |
| Continuous AF                    |         |            |            |
| AF Burden                        |         |            |            |
| V. Rate during AF                |         |            |            |
| Tachy Episode                    |         |            | $\bigcirc$ |
| Brady Episode                    | 0       | ۲          | $\bigcirc$ |
| Pause Episode                    |         | ۲          |            |
| Symptom Episode                  |         |            |            |
| Record Symptom using Patient App |         |            |            |

#### TAKING CONTROL OF YOUR ICM DATA BURDEN

## Record Symptoms Button

# TAKING CONTROL OF YOUR ICM DATA BURDEN Record Symptoms Button

#### **ENABLE AND DISABLE PATIENT-INITIATED TRANSMISSIONS**

If a patient believes they are experiencing a cardiac-related symptom, they can send a manual transmission by using the "**Record Symptoms**" button on their myMerlin<sup>™</sup> Mobile App.

The "**Record Symptom**" button can be enabled or disabled through Merlin.net<sup>™</sup> PCN.

- Program it for a specific patient under the "DirectAlerts<sup>™</sup> Notifications" section of the Patient Profile
- Program your clinic-wide preference under the "DirectAlerts<sup>™</sup> settings" for "Cardiac Monitor" under the "Clinic Administration" tab

![](_page_14_Picture_6.jpeg)

🔁 Abbott

# TAKING CONTROL OF YOUR ICM DATA BURDEN Record Symptoms Button

### PATIENT WILL NOT BE NOTIFIED IF THE BUTTON IS DISABLED

![](_page_15_Picture_2.jpeg)

**Button Enabled** 

![](_page_15_Picture_5.jpeg)

| Archived | 10-23-2023 09:06 PM 📍 | 0 Alert Types | Patient initiated | Assert-IQ™ EL+ ICM, |
|----------|-----------------------|---------------|-------------------|---------------------|
| Archived | 10-22-2023 09:40 PM 📍 | 0 Alert Types | Patient initiated | Assert-IQ™ EL+ ICM, |
| Archived | 10-22-2023 09:36 PM 🥊 | 0 Alert Types | Patient initiated | Assert-IQ™ EL+ ICM, |
| Archived | 10-21-2023 05:18 PM 🥊 | 0 Alert Types | Patient initiated | Assert-IQ™ EL+ ICM, |
| Archived | 10-19-2023 02:03 AM 🥊 | 0 Alert Types | Scheduled         | Assert-IQ™ EL+ ICM, |
| Archived | 10-18-2023 09:01 AM 📍 | 0 Alert Types | Patient initiated | Assert-IQ™ EL+ ICM, |

### TAKING CONTROL OF YOUR ICM DATA BURDEN

## Key Episodes

### KEY EPISODES The Power of Choice

Key Episodes is a feature available for Jot<sup>™</sup> Dx and Assert-IQ<sup>™</sup> ICM devices that reduces data burden without compromising time-to-diagnosis.

- Key Episodes eliminates EGM redundancy by delivering three episodes per arrhythmia type per day
- Jot Dx and Assert-IQ are the <u>only</u> ICM that allow customers to see key episodes OR all episodes

![](_page_17_Picture_4.jpeg)

Choose to view three key episodes for a patient or facility.

![](_page_17_Picture_6.jpeg)

Nominally on to provide the most clinically relevant information.

![](_page_17_Picture_8.jpeg)

![](_page_17_Picture_9.jpeg)

When events are rare, or clinical consequences of diagnosis are most dire, **ALL** information can be sent to the clinic.

#### **KEY EPISODES**

### **Key Episode Selection**

### **GET EPISODE DATA UNIQUE TO EACH ARRHYTHMIA TYPE**

|                                                                                |                     | Assert-IQ <sup>™</sup> ICM                                                              |                |
|--------------------------------------------------------------------------------|---------------------|-----------------------------------------------------------------------------------------|----------------|
| ſ                                                                              | Arrhythmia Type     | <b>Key Episode Selection:</b> Up to 3<br>EGMs per day, per arrhythmia type <sup>1</sup> | _              |
| Better selection criteria                                                      | Atrial Fibrillation | 1. Longest episode<br>2. Second longest episode<br><b>3. Fastest mean rate</b>          | N              |
| provides the most<br>insightful data for each<br>arrhythmia type. <sup>1</sup> | Tachycardia         | 1. Longest episode<br>2 Second longest episode<br><b>3. Fastest maximum rate</b>        | cr<br>pr<br>th |
|                                                                                | Bradycardia         | 1. Longest episode<br>2. Second longest episode<br><b>3. Fastest minimum rate</b>       |                |
|                                                                                | Pause               | 1. Longest episode<br>2. Second longest episode<br><b>3. Shortest episode</b>           |                |

ovel set of evaluation riteria is uniquely rogrammed to make up the ree Key Episodes.

### KEY EPISODES Competitive Comparison

|                     | Assert-IQ <sup>™</sup> ICM                                                              | Medtronic<br>Reveal LINQ <sup>‡</sup>                                          | Medtronic<br>LINQ II‡                                                              |
|---------------------|-----------------------------------------------------------------------------------------|--------------------------------------------------------------------------------|------------------------------------------------------------------------------------|
| Arrhythmia Type     | <b>Key Episode Selection:</b> Up to 3<br>EGMs per day, per arrhythmia type <sup>1</sup> | <b>Selection:</b> One EGM per day based on wireless data priority <sup>2</sup> | <b>Selection:</b> Three auto episode EGMs per day per arrhythmia type <sup>3</sup> |
| Atrial Fibrillation | 1. Longest episode<br>2. Second longest episode<br><b>3. Fastest mean rate</b>          |                                                                                |                                                                                    |
| Tachycardia         | 1. Longest episode<br>2 Second longest episode<br><b>3. Fastest maximum rate</b>        | One EGM per<br>day sent wirelessly                                             | Same standard criteria set for all<br>arrhythmia types                             |
| Bradycardia         | 1. Longest episode<br>2. Second longest episode<br><b>3. Fastest minimum rate</b>       | Patient manual transmission optional to see all information <sup>3</sup>       | 1. First episode<br>2. Second episode<br>3. Longest episode                        |
| Pause               | 1. Longest episode<br>2. Second longest episode<br><b>3. Shortest episode</b>           |                                                                                |                                                                                    |

# No Delay-to-Diagnosis

## EVEN WITH THREE KEY EPISODES TURNED ON, THERE IS NO LOSS OF ACCURACY, AND VIRTUALLY NO DELAY-TO-DIAGNOSIS<sup>4</sup>

![](_page_20_Figure_2.jpeg)

### KEY EPISODES Managing Data Burden

### FOCUS YOUR DIAGNOSTIC DATA AND REDUCE YOUR DATA BURDEN

Choose to view three key episodes for a patient or facility.

### Decrease your data burden on average by

With Key Episodes turned on and pause algorithm improvements

![](_page_21_Picture_5.jpeg)

![](_page_21_Picture_6.jpeg)

### KEY EPISODES Key Episodes

### POTENTIAL STAFF TIME SAVINGS FROM REDUCED DATA BURDEN

All patients<sup>5</sup> Hours/year reduction 120 36

**Clinic Personnel** (100 patients)

**Electrophysiologists** (100 patients)

Top 25th percentile patientsHours/year reduction30096

**Clinic Personnel** (100 patients)

**Electrophysiologists** (100 patients)

# KEY EPISODES Patient-Specific Programming

### **ENABLE UNDER THE PATIENT PROFILE**

Changes made in the Patient Profile for Identify Key Episodes override the clinical default settings.

Enable the feature for specific patients by accessing the "**Transmitter**" section of the Patient Profile.

Key Episodes can be enabled and disabled by checking the "**Identify Key Episodes**" box.

![](_page_23_Picture_5.jpeg)

# KEY EPISODES Clinic-Wide Programming

#### **ENABLE THE FEATURE CLINIC-WIDE**

Enable the feature clinic-wide for all eligible ICMs by accessing the "**Report Settings**" section of the "**Clinic Administration**" tab.

Key Episodes can be enabled and disabled by checking the "**Identify Key Episodes**" box.

| 🔁 Abbott                                                                                                    |                                                                                                    |                                                                                                    | Signed in as <i>T Marks</i> Help▼ Switch to Sign Out<br>Merlin.net™ Patient Care Network                                                                                                    |
|----------------------------------------------------------------------------------------------------|----------------------------------------------------------------------------------------------------|----------------------------------------------------------------------------------------------------|----------------------------------------------------------------------------------------------------|
| Recent Transmissions Patient Administration Clinic Profile Scheduling & Messaging Clinic hours / holidays DirectAlers1** settings ICD/ CRT-D Merlin@home Transmitter Pacemaker/ CRT-P Cardiac Monitor Clinic Settings Report Settings Clinical Comments Clinic Locations Clinic Locations | List Tools Clinic Administration<br>Report Settings Edi<br>These are your overall clinic default settings for repor<br>For a session, always print<br>Select All<br>Summary<br>FastPath™ Summary<br>Diagnostics Summary<br>Diagnostics Summary<br>Patient Info and Leads<br>MRI Summary<br>All Tests<br>RTM Trend<br>Capture Threshold<br>Test Results<br>CRT Toolkit | ts. Some of these settings can be changed on a per user basis later on. F All Alerts and Episodes All Alert Summary Real-time EGMs Extended Episodes ICD/Pacemaker: Last 2 VT/VF Episodes Last All AT/AF Episodes Last All AT/AF Episodes Last All Non-sustained Events Last All Other Episodes Cardiac Monitor: Last All Episodes | lease choose your settings.<br>All Diagnostics<br>Extended Diagnostics<br>Tachy<br>Brady<br>Heart In Focus™<br>ST Monitoring<br>Corvue™ Report<br>ATIAF<br>DirectTrend™ Report<br>Parameters<br>Wrap Up Overview |
|                                                                                                    | Always print comments starting 90 days prior Cover Sheet Always print cover sheet And include: Patient name Clinic name Clinic name Comment box Medical Team Page number Today's date                                                                                                    | to print date Other Features Do not show alerti Quentify Key Ep                                                                                                    | for available device upgrades<br>sodes a                                                                                                    |

### KEY EPISODES Key Episodes Icon

### KEY EPISODES ICON ( 💡 ) WILL BE DISPLAYED WHEN THE FEATURE IS ENABLED

|       | Abbott                       |                                                  |                              |                                       |               |                                                                                         | Signed in<br>Merl   | as T Marks<br>in.net™ |
|-------|------------------------------|--------------------------------------------------|------------------------------|---------------------------------------|---------------|-----------------------------------------------------------------------------------------|---------------------|-----------------------|
| Recen | t Transmissions Patien       | nt List Tools Clinic Adm                         | inistration                  |                                       |               |                                                                                         |                     |                       |
| My F  | Patients ▼ All ▼ S           | Search by Name, ID, D C                          |                              |                                       |               | Arch                                                                                    | ive 🖺 Print More Ac | tions ▼               |
|       | Patient                      | Transmission 🕡                                   | <ul> <li>Schedule</li> </ul> | Device                                | DirectAlerts™ | Alerts List                                                                             | Latest Comments     |                       |
|       | Masters, Paul                | 06-10-2021,07:02 AM<br>Alert initiated 📍         | 08-01-2021<br>52 days        | Jot Dx™ ICM<br>DM4500 <b></b> ¶       | ,             | Continuous AF;<br>Pause Episode;<br>AF Burden;<br>AF Episode;                           | 1                   |                       |
|       | Douglass, Mary K             | 05-05-2021,12:17 PM<br>Scheduled 📍               | 08-15-2021<br>102 days       | Assert-IQ™ 3+<br>DM5300 <b>♀</b>      | ICM,          | Continuous AF;<br>Tachy Episode;<br>High V.Rate during AF;<br>AF Burden;<br>AF Episode; | 1                   |                       |
|       | Douglass, Mary K             | 04-04-2021,04:37 PM<br>Patient initiated <b></b> | 08-15-2021<br>133 days       | Jot Dx™ ICM<br>DM4500 <b></b>         | ,             | Continuous AF;<br>Tachy Episode;<br>High V.Rate during AF;<br>AF Burden;<br>AF Episode; | 1                   |                       |
|       | Miller (VT/VF Shock),<br>Mr. | 07-30-2012,04:50 AM<br>Alert initiated           | 10-11-2021<br>3360 days      | Current™ VR<br>RF, 1207-36 :<br>60401 | ٣             | HV therapy;                                                                             |                     |                       |

### TAKING CONTROL OF YOUR ICM DATA BURDEN

## Remote Programming

### NEW Remote Programming with Assert-IQ<sup>TM</sup> ICM Assert-IQ ICM REMOTE PROGRAMMING MEETS PATIENTS WHERE THEY ARE

![](_page_27_Figure_2.jpeg)

- Improves efficiency for our customers
- Patient does not need to travel to the clinic
- Clinician remotely programs the device parameters via Merlin.net<sup>™</sup> PCN web application<sup>\*</sup>
- Device is re-programmed via the myMerlin<sup>™</sup> mobile app
- No patient intervention needed

\*Available on DM5300/DM5500

### **Remote Programming Access**

## Remote Programming (RP) access is programmable through Merlin.net<sup>™</sup> PCN.

RP access is limited to users with RP programmability.

- Users registered as Allied Professionals, Physicians, or Default Clinic settings will all have access to RP automatically
- RP access is not available for users registered as Assistants
- New Users will nominally be given RP access

We highly encourage ALL clinic administrators to review their clinic users' RP privileges.

| Abbott                                                 |                                    |                               | Signer<br>Mer                                    | d in as SUS Help▼ Switch to Sign Out<br>lin.net™ Patient Care Network                                         |
|--------------------------------------------------------|------------------------------------|-------------------------------|--------------------------------------------------|----------------------------------------------------------------------------------------------------|
| Recent Transmissions Patien                            | t List Tools Clinic Administration |                               |                                                  |                                                                                                    |
| Administration                                         | Clinic Users Edt                   |                               |                                                  |                                                                                                    |
| Clinic Profile<br>Scheduling & Messaging               | All User Types V Search            |                               |                                                  | Q Add a user More Actions ▼                                                                                   |
| linic hours / holidays                                 | User Name                          | <ul> <li>User type</li> </ul> | Telephone No.                                    | Department                                                                                                    |
| ICD/ CRT-D                                             | Ross, Brian                        | Physician                     | 1 301 219 2938                                   | 0                                                                                                    |
| Merlin@home Transmitter                                | Shelke, Vivek                      | Physician                     | 1 323 403 9868                                   | 0                                                                                                    |
| Mobile App Transmitter                                 | US, SERC                           | Allied Professional           | 1 000 000 0000                                   | ۲                                                                                                    |
| Pacemaker/ CRT-P                                       | user assistant                     | Assistant                     | 1 818 493 2239                                   | 0                                                                                                    |
| linic Settings                                         | Showing 1 - 10 of 10               |                               | Show 25 v per page                               | 44 4 <b>1</b> F F                                                                                             |
| Report Settings<br>Export Options<br>Clinical Comments | User Profile                       |                               |                                                  |                                                                                                    |
| linic Users                                            | First name: SERC                   | User ID : serc_t3p_admin      | Credent                                          | ials:                                                                                                    |
| inic Locations                                         | Middle:                            | Password : ······             | Usert                                            | ype: Allied Professional                                                                                      |
|                                                        | Last name: US                      | Confirm                       | Departm                                          | ient:                                                                                                    |
|                                                        |                                    | C Administrator               |                                                  | Remote Programming access 🥥                                                                                   |
|                                                        | Here content information           |                               | Users with re<br>to authentica<br>to Edit the re | emote programming access are required<br>te once per session when they choose<br>mote programming parameters. |

hhiphit

Clinic administrators can edit RP access for the entire clinic under the "Clinic Administration" tab and navigate to "Clinic Users". RP programmability is located on the bottom right of each User Profile.

### **Update User Contact Information**

Abbott representatives and clinicians will be prompted for 2-Factor Authentication (2-FA) once per login session when making remote programming changes.

- Text or email verification can be used to receive the 2-FA code.
- The phone number and email address listed under the "User Profile" will be used for 2-FA. Please ensure this information is up to date under your profile settings.

| 🔁 Abbott                              |                            |                  |                 |                   |              |                           |                     | Signed in as S US<br>Merlin.net™ | Help▼<br>Patient | Switch to Sign |
|---------------------------------------|----------------------------|------------------|-----------------|-------------------|--------------|---------------------------|---------------------|----------------------------------|------------------|----------------|
| Recent Transmissions Patient List Too | ols Clinic Adm             | inistration      |                 |                   |              |                           |                     |                                  |                  |                |
| My Account                            | Edit                       |                  |                 |                   |              |                           |                     |                                  |                  |                |
| First name: SERC<br>Middle:           | Credentials:<br>User type: | Allied Professio | onal            |                   | Adn          | ninistrator               |                     |                                  |                  |                |
| Last name: US                         | Department:                |                  |                 |                   | 🖾 Ren        | note Programming access 🥥 |                     |                                  |                  |                |
| User contact information              |                            |                  |                 |                   |              |                           |                     |                                  |                  |                |
| Address 1:                            |                            |                  | Country<br>Code | Area/City<br>Code | Phone Number |                           |                     |                                  |                  |                |
| Address 2:                            |                            | Main phone :     | 1               | 000               | 000 0000     | Security Stamp :          | SERC1234            | ٢                                |                  |                |
| Address 3:                            |                            | Secondary :      | 1               |                   |              | After hours contact:      | Email               |                                  |                  |                |
| Country: USA                          |                            | Fax:             | 1               |                   |              | Email:                    | fieldrep@abbott.com |                                  |                  |                |
| City:                                 |                            | Email:           | fieldrep        | @abbott.c         | com          |                           |                     |                                  |                  |                |
| State/Prov.:                          | 1                          | Text message :   | Manage          | and dat           | ۲            |                           |                     |                                  |                  |                |

hat what

User account information can be accessed by clicking on your login username on the top right corner. Select "Edit" to change your contact information.

### **Clinician Remote Programming Workflow**

### ACCESSING THE REMOTE PROGRAMMING (RP) TAB

Find the patient for which you want to make RP changes and navigate to their Patient Profile.

The "**Remote Programming**" section can be found on the left.

![](_page_30_Picture_5.jpeg)

hhu hhu h

### **Clinician Remote Programming Workflow**

### **2-FACTOR AUTHENTICATION**

|                                                                                                   |                                                      |                                             |                         |                                            | Signed in as <i>\$US</i> Help▼ Switch to Sign Out<br>Merlin.net <sup>™</sup> Patient Care Network |  |
|---------------------------------------------------------------------------------------------------|------------------------------------------------------|---------------------------------------------|-------------------------|--------------------------------------------|---------------------------------------------------------------------------------------------------|--|
| Recent Transmissions                                                                              | atient List Tools Clinic A                           | dministration                               |                         |                                            |                                                                                                   |  |
| Patient profile Transm                                                                            | ission All Transmissions D                           | irectTrend <sup>**</sup> Viewer Patient Sur | nmary Clinical Comments |                                            |                                                                                                   |  |
| Patient profile                                                                                   | Patient List Remote Program                          | > Patient profile > Remote Program          | sming                   | (11-e-                                     | EDIT                                                                                              |  |
| Patient & Device Data<br>Transmitter                                                              |                                                      | Concernition in                             | Latest transmission     | Last Programming                           | PRINT PROFILE<br>Reason for Monitoring                                                            |  |
| Follow-up Schedule<br>DirectAlerts'' Notification                                                 | Parameters last<br>checked on                        | Connectivity     ONo Communication          | 04-24-2023 10:41 AM     | 04-24-2023 10:41 AM                        | Suspected AF                                                                                      |  |
| Follow-up Schedule<br>DirectAlerts'' Notification<br>Remote Programming<br>Baseline Clinical Data | Parameters last<br>checked on<br>04-24-2023 10:41 AM | One Communication                           | 04-24-2023 10:41 AM     | 04-24-2023 10:41 AM<br>Programming History | Suspected AF                                                                                      |  |

n net Authentication Sargent, Amanda 2 Code is 46663594 and can be bott Authentication Cod riday, February 17, 2023 1:32:03 Pf used for the next 15 minutes. Abbott Abbot Your Merlin.net Authentication Code: 11727189 twork This email contains the Authentication Code you will need for online access. This Authentication Code is available for immediate use and will expire in 60 minutes. Please do not reply to this automated message; your response will not be received. itional Log On Security An Authentication Code is required to Remotely Program patient . Select the delivery method 2. Press "Get Authentication Code" 3 Enter received code and press "Continue" Select the delivery method to receive an Authentication Code Text message O \*\*\*\*\*\*\*3973 \*@abbott.com O \*\*\*\*\*\*3973 Authentication code

1:18

Clinician must select **Edit** on the Remote Programming tab to begin a RP session.

Assert-IQ<sup>™</sup> Insertable Cardiac Monitor (ICM) The Clinician will be prompted for an 8-digit authentication code to verify their identity before a RP request can be made. The code can be received via email or text, and once the preferred method is selected, the user clicks "**Get Authentication Code**".

Once code is received, insert code in the provided box and select "**Continue**".

### **Clinician Remote Programming Workflow**

### SELECT PARAMETER CHANGES NEEDED AND REVIEW

When a parameter is selected, a dropdown menu of all available settings will be displayed. The list will show a "P" next to the parameter that is currently programmed.

Parameters that have changed will be highlighted in a purple box.

Once finished, select "Save".

**Note:** Reason for Monitoring and Patient Name/DOB <u>cannot</u> be programmed through RP. Posture IQ insight can only be programmed if calibration setup has been completed. 4 Remote Programming PRINT PROI Last Programming checked on ⊖No Commu 04-24-2023 10:41 AM 04-24-2023 10:41 AM 04-24-2023 10:41 AM VEGM Dynamic Range Max Sensitivit 0.1 mV ± 0.40 mV Sense Refractory Perio Sense Refractory Decay Delay breshold Star 275 ms 60 m EPISODE AND ALERTS SETTING EGM TRIGGER DETECTION DIRECTALERTS' AF Episode Continuous AF Episode Aler AF Burden Alert (Daily n/a V. Rate during AF Alert (Daily Tachy Episode Brady Episode Pause Episode 3.0 sec Symptom Episode On (with Detect -

![](_page_32_Picture_8.jpeg)

hhit has

The following screen will prompt the clinician to review the proposed changes.

If the proposed changes look correct, select "**Continue**".

Clinician Remote Programming Workflow

### PENDING CHANGES AND TRANSMISSION

| - Abbott                          |                                                              |                                                              |                                       |                                            | Signed in as SUS Help▼ Switch to Sign Out<br>Merlin.net <sup>™</sup> Patient Care Network |
|-----------------------------------|--------------------------------------------------------------|--------------------------------------------------------------|---------------------------------------|--------------------------------------------|-------------------------------------------------------------------------------------------|
| Recent Transmissions              | Patient List Tools Clinic                                    | Administration                                               |                                       |                                            |                                                                                           |
| Patient profile Trans             | nission All Transmissions                                    | DirectTrend <sup>®</sup> Viewer Patient S                    | ummary Clinical Comments              |                                            |                                                                                           |
| Education #                       | 1 Demo Patient ID:<br>Assert-IQ"<br>Patient Lis              | :<br>" EL+ ICM, DM5500<br>at > Patient profile > Remote Prog | ramming                               |                                            |                                                                                           |
| Patient profile                   | Remote Progra                                                | mming                                                        | 31111                                 | (lee                                       | TIÚS                                                                                      |
| Transmitter<br>Follow-up Schedule | The parameter values wer                                     | e sent on 05-05-2023 12:18                                   | M and are still pending. See Pr       | ogramming History for details.             |                                                                                           |
| DirectAlerts" Notification        | Parameters last                                              | Connectivity                                                 | Latest transmission                   | Last Programming                           | PRINT PROFILE<br>Reason for Monitoring                                                    |
| Remote Programming                | checked on<br>04-24-2023 10:41 AM                            | No Communication     10 days                                 | 04-24-2023 10:41 AM                   | 04-24-2023 10:41 AM<br>Programming History | Suspected AF                                                                              |
| <b>Baseline Clinical Data</b>     |                                                              |                                                              |                                       |                                            |                                                                                           |
| Baseline Clinical Data            | V SENSING                                                    |                                                              |                                       |                                            |                                                                                           |
| Baseline Clinical Data            | SENSING VEGM Dynamic Range                                   | Max Sen:                                                     | sitivity                              |                                            |                                                                                           |
| Baseline Clinical Data            | SENSING VEGM Dynamic Range ± 0.40 mV                         | Max Sent<br>0.075 mV                                         | sitivity<br>V                         |                                            |                                                                                           |
| Baseline Clinical Data            | SENSING VEGM Dynamic Range ± 0.40 mV Sense Refractory Period | Max Sens<br>0.075 m<br>Sense Re                              | sitivity<br>/<br>fractory Decay Delay | Threshold Start                            |                                                                                           |

A yellow banner will appear on the RP screen notifying the clinician that the requested RP changes are pending.

![](_page_33_Picture_6.jpeg)

Once the parameter changes are successful, a RP transmission will be shown on the "**Recent Transmissions**" tab.

A summary report with details of the changes and notes (if applicable) will be included with the transmission.

### **REMOTE PROGRAMMING** New Patient List Filter

| C Abbott                                                                  |                                                                                                    |                   |                            | Signed in as A Sargent Help▼<br>Merlin.net™ Patien | Under<br>* <b>*Patie</b>      | "Patier<br>ents wit                       | nt List",<br>h pend                    | there is a<br><b>ing or u</b>              | new filte<br>nsuccess    | r called<br>s <b>ful</b> |
|---------------------------------------------------------------------------|----------------------------------------------------------------------------------------------------|-------------------|----------------------------|----------------------------------------------------|-------------------------------|-------------------------------------------|----------------------------------------|--------------------------------------------|--------------------------|--------------------------|
| Recent Transmissions Patie                                                | ent List Tools                                                                                                    |                   |                            |                                                    | remo                          | te prog                                   | rammi                                  | ng″.                                       |                          |                          |
| My Active Patients ▼ Patient<br>Patient Show<br>All<br>- C<br>- IC<br>Pat | nt Name  Q Q Cardiac Monitor CD/Pacemaker atients with no future schedule                                                                                                    | All Transmissions | Latest Transmission Next T | Enroll a new patier<br>Transmission Latest Comm    | This li<br>reques<br>Reminde  | sts patie<br>sts, but il<br>er: If a RP r | nts with<br>t will not<br>equest is su | pending o<br>give a rea<br>accessful, a tr | or failed F<br>ason.     | <b>₹P</b><br>will come   |
| Pa<br>Pa<br>Pa<br>Re<br>Pa<br>- C<br>- IC                                 | atients with overdue follow-up<br>atients with pending transmissions due today<br>atients released for transfer<br>alease Requests from another clinic<br>atients with disconnected transmitters<br>Cardiac Monitor<br>CD/Pacemaker |                   | Recent Transmissions F     | Patient List Tools                                 | through                       | and be see                                | n under " <b>R</b> é                   | ecent Transm                               | nissions".               |                          |
| Pa                                                                        | atients with snoozed disconnected transmitter reporting<br>atients ready for billing (Cardiac Monitors)                                                                                                    |                   | Patient                    | Device                                             | Remote                        | Latest Transmission                       | Next Transmission                      | Connectivity                               | Last Transmitter         |                          |
| Pa                                                                        | atients with pending or unsuccessful remote programming                                                                                                    |                   | 2.0 Can Brian              | Assert-IQ™ 3+ ICM,<br>DM5300:511001511 <b>°</b>    | Programming<br>Pending        | 08-19-2022 03:08<br>PM                    | 04-23-2023<br>247 days                 | ONo Communication >30 days                 | Communication 08-22-2022 |                          |
| Pa<br>Pa                                                                  | atient Name<br>atient ID                                                                                                    |                   | 511002420 DM5500           | Assert-IQ™ EL+ ICM,<br>DM5500:511002420 <b>°</b>   | 03-02-2023 09:09<br>AM Failed | 03-14-2023 09:54<br>AM                    | 04-23-2023<br>40 days                  | No Communication     17 days               | 03-20-2023               |                          |
| Ph                                                                        | iysician Name/ID<br>avice Model Number                                                                                                    |                   | 511002669 Test             | Assert-IQ™ EL+ ICM,<br>DM5500:511002669 <b>°</b>   | Failed                        | 12-22-2022 11:49<br>PM                    | 04-23-2023<br>122 days                 | ⊖No Communication<br>>30 days              | 12-24-2022               |                          |
| De                                                                        | evice Serial Number                                                                                                    |                   | 511002669 Test             | Assert-IQ™ EL+ ICM,<br>DM5500:511002669 <b>°</b>   | Failed                        | 12-22-2022 11:49<br>PM                    | 04-23-2023<br>122 days                 | ⊖No Communication<br>>30 days              | 12-24-2022               |                          |
| Lea<br>Clin<br>Lat                                                        | ad Model<br>inic Location<br>itest Transmission Date Range                                                                                                    |                   | 511002769 Test             | Assert-IQ™ EL+ ICM,<br>DM5500:511002769 <b>°</b>   | 02-10-2023 09:15<br>AM Failed | 01-21-2023 04:11 AM                       | 04-23-2023<br>92 days                  | ⊖No Communication<br>>30 days              | 01-23-2023               |                          |

which he

I

### REMOTE PROGRAMMING Additional Remote Programming Details

Connectivity status, latest transmission report, remote programming history, and indication for monitoring are all conveniently located on the top of the RP page.

| Parameters last Connectivit<br>checked on Ø                                                                                                    | y Late<br>08-2                                                                                                 | st transmission<br>3-2022 5:29 PM                                                                          | Last Progra<br>08-23-2022 | mming Reason for I<br>Ventricular 1                      | PRINT PROFILE<br>Monitoring<br>Tachycardia |  |
|----------------------------------------------------------------------------------------------------|----------------------------------------------------------------------------------------------------|----------------------------------------------------------------------------------------------------|---------------------------|----------------------------------------------------------|--------------------------------------------|--|
| 08-23-2022                                                                                                    |                                                                                                    |                                                                                                    | Programming               | g History                                                |                                            |  |
| V SENSING                                                                                                    |                                                                                                    |                                                                                                    |                           |                                                          |                                            |  |
| GM Dynamic Range                                                                                                    | Max Sensitivity                                                                                                |                                                                                                    |                           |                                                          |                                            |  |
| t 0.40 mV 👻                                                                                                    | 0.125 mV                                                                                                    |                                                                                                    |                           |                                                          |                                            |  |
| nse Refractory Period                                                                                                    | Sense Refractory De                                                                                            | cay Delay                                                                                                  | Threshold Start           |                                                          |                                            |  |
| 250 ms •                                                                                                    | 60 ms                                                                                                    | •                                                                                                    | 75 %                      |                                                          |                                            |  |
|                                                                                                    |                                                                                                    |                                                                                                    |                           |                                                          |                                            |  |
| EPISODE AND ALERTS                                                                                                    | GS                                                                                                    |                                                                                                    | SETTING                   | EGM TRIGGER<br>PRIORITY                                  | DIRECTALENTS*                              |  |
| EPISODE AND ALERTS<br>EPISODE AND ALERTS<br>AF Episode                                                                                                    | GS<br>DETECTION                                                                                                | 2 min 👻                                                                                                    | SETTING                   | EGM TRIGGER<br>PRIORITY                                  | DIRECTALERTS*                              |  |
| Continuous AF Episode Alert                                                                                                    |                                                                                                    | 2 min •                                                                                                    | SETTING                   | EGM TRIGGER<br>PRIORITY<br>Low •<br>n/a                  | DIRECTALENTS*                              |  |
| AF Burden Alert (Daily)                                                                                                    | GS<br>DETECTION<br>C                                                                                           | 2 min •<br>n/a<br>3 hours •                                                                                | SETTING                   | EGM TRIGGER<br>PRIORITY<br>Low •<br>n/a<br>n/a           | DIRECTALENTS*                              |  |
| CONTINUOUS AND ALERTS<br>EPISODE AND ALERTS<br>AF Episode<br>Continuous AF Episode Alert<br>AF Burden Alert (Daily)<br>V. Rate during AF Alert (Daily)                   | GS<br>DETECTION                                                                                                | 2 min •<br>n/a<br>3 hours •<br>1 hour<br>3 hours<br>6 hours P                                              | SETTING<br>for 6 hours -  | EGM TRIGGER<br>PRIORITY<br>Low •<br>n/a<br>n/a<br>n/a    | DIRECTALENTS*                              |  |
| EPISODE AND ALERTS<br>EPISODE AND ALERTS<br>AF Episode<br>Continuous AF Episode Alert<br>AF Burden Alert (Daily)<br>V. Rate during AF Alert (Daily)<br>Tachy Episode     | GS<br>DETECTION<br>C<br>C<br>C<br>C<br>C<br>C<br>C<br>C<br>C<br>C<br>C<br>C<br>C<br>C<br>C<br>C<br>C<br>C<br>C | 2 min -<br>n/a<br>3 hours -<br>3 hours<br>6 hours P<br>9 hours<br>12 hours                                 | SETTING                   | EGM TRIGGER<br>PRIORITY<br>n/a<br>n/a<br>High •          | DIRECTALÈRTS*                              |  |
| Continuous AF Episode Alert<br>AF Episode<br>Continuous AF Episode Alert<br>AF Burden Alert (Daily)<br>V. Rate during AF Alert (Daily)<br>Tachy Episode<br>Brady Episode | GS<br>DETECTION<br>C<br>C<br>C<br>C<br>C<br>C<br>C<br>C<br>C<br>C<br>C<br>C<br>C<br>C<br>C<br>C<br>C<br>C<br>C | 2 min •<br>n/a<br>3 hours •<br>1 hour<br>3 hours<br>6 hours P<br>9 hours<br>12 hours<br>24 hours<br>30 min | SETTING                   | EGM TRIGGER<br>PRIORITY<br>n/a<br>n/a<br>High •<br>Low • | DIRECTALERTS*                              |  |

![](_page_35_Figure_3.jpeg)

Selecting the date under "Latest Transmission" will open the most recent transmission report.

### REMOTE PROGRAMMING Additional Remote Programming Details

Connectivity status, latest transmission report, remote programming history, and indication for monitoring are all conveniently located on the top of the RP page.

|                                                                                                    |                                 |                                                                                                    | N.P.Y. C.C.                                   |                                           |                                            | Mertin net™ PC                                                                                                    | CN - Remote Programming                                                                                                    |                                                                                                    |                                                                                                    |
|----------------------------------------------------------------------------------------------------|---------------------------------|----------------------------------------------------------------------------------------------------|-----------------------------------------------|-------------------------------------------|--------------------------------------------|----------------------------------------------------------------------------------------------------|----------------------------------------------------------------------------------------------------|----------------------------------------------------------------------------------------------------|----------------------------------------------------------------------------------------------------|
| Parameters last Connectiv<br>checked on<br>08-23-2022<br>SENSING                                                                          | vity Late<br>08-2:              | st transmission<br>3-2022 5:29 PM                                                                    | Last Programm<br>09.22.2022<br>Programming Hi | ning Reason for<br>Ventricular            | PRINT PROFILE<br>Monitoring<br>Tachycardia |                                                                                                    | bbott                                                                                                    | 3298567, SW Test (276016)<br>Jot X <sup>™</sup> ICM, DM4500: 3298567<br>sere_3_viv1_admin                                                                                             | Merlin.<br>Patient Care N                                                                                                    |
| VEGM Dynamic Range                                                                                                    | Max Sensitivity                 |                                                                                                    |                                               |                                           |                                            | Program                                                                                                    | & Alert Settings                                                                                                    | Initial                                                                                                    | Proposed                                                                                                    |
| ± 0.40 mV   Sense Refractory Period                                                                                                    | 0.125 mV<br>Sense Refractory De | •<br>cay Delay                                                                                       | Threshold Start                               |                                           |                                            | AF Burd<br>AF Dura<br>AF Con<br>Brady C<br>Brady C<br>Brady C                                                                                                    | den: Total Time in AF<br>ation<br>M Trigger Priority<br>2utoff Rate<br>GM Trigger Priority<br>Jous AF Threshold                                                                                                    | 6 hours<br>2 min<br>High<br>30 bpm<br>Low<br>6 min                                                                                                    | >1 hour<br>>0.5 min<br>≻Low<br>>40 bpm<br>>High<br>>2 min                                                                                                    |
| EPISODE AND ALERTS SETTI                                                                                                    | INGS                            |                                                                                                    | 75 %                                          |                                           |                                            | night v<br>Pause f<br>Tachy C<br>Tachy C<br>Tachy T<br>Total Tir                                                                                                    | EGM Trigger Priority<br>Count<br>Cutoff Rate<br>EGM Trigger Priority<br>ime in High V Rate                                                                                                    | 3.0 sec<br>High<br>12 intervals<br>180 bpm<br>Low<br>6 hours                                                                                                    | > 10 spin<br>> Lo sec<br>> Low<br>> 11 intervals<br>> 175 bpm<br>> High<br>> 1 hour                                                                                                    |
| EPISODE AND ALERTS                                                                                                    | DETECTION                       |                                                                                                    | SETTING                                       | EGM TRIGGER                               | DIRECTALERIS                               |                                                                                                    | GM Settings                                                                                                    | Initial                                                                                                    | Proposed                                                                                                    |
|                                                                                                    |                                 |                                                                                                    |                                               | PRIORITY                                  |                                            | AF Post<br>AF Pre-T<br>Other Po                                                                                                    | t-Trigger Duration<br>Trigger Duration<br>ost-Trigger Duration                                                                                                    | 120 sec<br>30 sec<br>30 sec                                                                                                    | >20 sec<br>>60 sec<br>>20 sec                                                                                                    |
| AF Episode                                                                                                    |                                 | 2 min                                                                                                | ·                                             | Low •                                     | <i>v</i>                                   | Stored E<br>AF Post<br>AF Pre-1<br>Other Pr<br>Other Pr<br>Sympton                                                                                                    | Trigger Duration<br>Trigger Duration<br>ost-Trigger Duration<br>re-Trigger Duration<br>m Post-Trigger Duration<br>m Pre-Trigger Duration                                                                                                    | 120 sec<br>30 sec<br>30 sec<br>30 sec<br>60 sec<br>8 min                                                                                                    | <ul> <li>20 sec</li> <li>60 sec</li> <li>20 sec</li> <li>40 sec</li> <li>30 sec</li> <li>6 min</li> </ul>                                                                                                    |
| AF Episode<br>Continuous AF Episode Alert                                                                                                 |                                 | 2 min ·                                                                                              | ·                                             | PRIORITY<br>Low •<br>n/a                  | ✓<br>✓                                     | Stored E<br>AF Post<br>Other Pi<br>Other Pi<br>Symptor<br>Symptor<br>Detectio<br>Antrythr                                                                                               | Trigger Duration<br>Trigger Duration<br>ost-Trigger Duration<br>m Post-Trigger Duration<br>m Pre-Trigger Duration<br>on Qualifiers<br>mia Detection during Activity                                                                                                    | 120 sec<br>30 sec<br>30 sec<br>30 sec<br>8 min<br><b>Initial</b><br>On                                                                                                    | >20 sec<br>>50 sec<br>>20 sec<br>>40 sec<br>>6 min<br>Proposed<br>>Off                                                                                                    |
| AF Episode<br>Continuous AF Episode Alert<br>AF Burden Alert (Daily)                                                                      |                                 | 2 min<br>n/a<br>3 hours                                                                              | -                                             | PRIORITY<br>Low •<br>n/a<br>n/a           | ¥<br>\$)<br>\$                             | Store E<br>AF Post<br>AF Post<br>Other P<br>Sympto<br>Sympto<br>Detectio<br>Antryfut<br>Bigenin<br>Onset D<br>Sudden                                                                    | Infiger Duration<br>Trigger Duration<br>solt-Trigger Duration<br>re-Trigger Duration<br>m Post-Trigger Duration<br>on Qualifiers<br>mia Detection during Activity<br>ny Qualifier<br>Deta<br>1 Onset                                                                                                    | 120 sec<br>30 sec<br>30 sec<br>80 sec<br>8 min<br>Initial<br>On<br>Off<br>Off                                                                                                    | + 20 sec<br>+ 60 sec<br>+ 20 sec<br>+ 30 sec<br>+ 6 min<br>Proposed<br>+ Off<br>+ On<br>+ 18 %<br>+ On                                                                                                    |
| AF Episode Continuous AF Episode Alert AF Burden Alert (Daily) V. Rate during AF Alert (Daily)                                            |                                 | 2 min<br>n/a<br>3 hours<br>1 hour<br>3 hours<br>6 hours                                              | for 6 hours -                                 | PRIORITY<br>Low •<br>n/a<br>n/a<br>n/a    | 2<br>2<br>2<br>2<br>2                      | Store E<br>AF Post<br>AF Post<br>Other P,<br>Sympto<br>Sympto<br>Detectic<br>Artytyt<br>Bigenir<br>Onset D<br>Sudden<br>Sensing<br>EGM D,<br>Max Ser                                    | Trigger Duration     Trigger Duration     respect Duration     restrigger Duration     ren Trigger Duration     ren Post-Trigger Duration     ren Per-Trigger Duration     ren Per-Trigger Duration     on Qualifier     Deta     Sonset     vynamic Range     residvity                                                                             | 120 sec<br>30 sec<br>30 sec<br>60 sec<br>8 min<br>Initial<br>On<br>Off<br>Initial<br>± 0.80 mV<br>0.125 mV                                                                            | *20 sec<br>*60 sec<br>*20 sec<br>*40 sec<br>*6 min<br>Proposed<br>*0ff<br>*0ff<br>*0n<br>Proposed<br>*0<br>Proposed<br>*20 sec<br>*6 min<br>*0<br>*0<br>*0<br>*0<br>*0<br>*0<br>*0<br>*0<br>*0<br>*0                                    |
| AF Episode<br>Continuous AF Episode Alert<br>AF Burden Alert (Daily)<br>V. Rate during AF Alert (Daily)<br>Tachy Episode                  |                                 | 2 min<br>n/a<br>3 hours<br>4 hours<br>6 hours<br>9 hours<br>12 hours                                 | for 6 hours for 12 intervals                  | PRIORITY<br>Low •<br>n/a<br>n/a<br>High • |                                            | Store E<br>AF Post<br>AF Pre-<br>Other P<br>Sympton<br>Detect<br>Arrhyth<br>Bigwnin<br>Orase L<br>Sudden<br>EGM Dy<br>Max Ser<br>Sensing<br>ECM Dy<br>Sanse F<br>Sense F                | Trigger Duration<br>Trigger Duration<br>Trigger Duration<br>en Figger Duration<br>m Peak-Trigger Duration<br>m Per-Trigger Duration<br>min Detection during Activity<br>ny Qualifier<br>Peta<br>to Onset<br>Arganic Range<br>ensitivity<br>Refractory Decisy Delay<br>Refractory Decid                                                               | 120 sec<br>30 sec<br>30 sec<br>60 sec<br>8 min<br>Initial<br>On<br>Off<br>Initial<br>± 0.80 mV<br>0.125 mV<br>60 ms<br>250 ms<br>75 %                                                 | * 20 sec<br>* 60 sec<br>* 20 sec<br>* 40 sec<br>* 30 sec<br>* 6 min<br>Proposed<br>* 0 m<br>* 0 m<br>Proposed<br>* 0 m<br>* 0 m<br>* 0 m<br>* 0 m<br>* 0.4 mV<br>* 0.4 mV<br>* 0.4 mV<br>* 0.4 mV<br>* 0.5 m<br>* 225 ms<br>* 62.5 %    |
| AF Episode<br>Continuous AF Episode Alert<br>AF Burden Alert (Daily)<br>V. Rate during AF Alert (Daily)<br>Tachy Episode<br>Brady Episode |                                 | 2 min<br>n/a<br>3 hours<br>1 hour<br>3 hours<br>6 hours<br>9 hours<br>12 hours<br>24 hours<br>30 min | for 6 hours •<br>for 12 intervals •           | PRIORITY<br>Low                           | 2<br>2<br>2<br>2<br>2<br>2<br>2<br>2<br>2  | Store E<br>AF Post<br>AF Post<br>Other<br>Sympton<br>Sympton<br>Detectic<br>Arrhyth<br>Bingemin<br>Onsec L<br>Sudden<br>ESIM Dj<br>Max Store<br>Sense F<br>Thresho<br>Others<br>Sympton | Trigger Duration     Trigger Duration     trigger Duration     trigger Duration     trigger Duration     m Post-Trigger Duration     m Post-Trigger Duration     m Post-Trigger Duration     on Qualifiers     mia Detection during Activity     ny Qualifier     torset     vnamic Range     nstitivity     vnamic Range     nstitivity     m Alett | 120 sec<br>30 sec<br>30 sec<br>60 sec<br>8 min<br>Initial<br>0 n<br>0 ff<br>0 ff<br>10 ff<br>2 0 80 mV<br>0.125 mV<br>0.125 mV<br>0.125 mS<br>75 %<br>Initial<br>0 n (with Detection) | 20 sec     +00 sec     +20 sec     +20 sec     +20 sec     +30 sec     +6 min     Proposed     +0f     +06     +6 %     +00     Proposed     +20.40 mV     +20.mV     +20.ms     +225 ms     +62.5%     Proposed     +On (All Symptoms) |

"Programming History" will show prior or pending remote programming requests.

### REMOTE PROGRAMMING Additional Remote Programming Details

Connectivity status, latest transmission report, remote programming history, and indication for monitoring are all conveniently located on the top of the RP page.

|                                                                                                    |                    | 91111166                                                                                         | 1111-                                           |                               |                                                |                                                                                                    |                                                                                                    |                                                                                         |                                            |
|----------------------------------------------------------------------------------------------------|--------------------|--------------------------------------------------------------------------------------------------|-------------------------------------------------|-------------------------------|------------------------------------------------|----------------------------------------------------------------------------------------------------|----------------------------------------------------------------------------------------------------|-----------------------------------------------------------------------------------------|--------------------------------------------|
| Parameters last Conne<br>checked on Ø                                                                                                    | ectivity Late      | est transmission<br>23-2022 5:29 PM                                                              | Last Programmi<br>08-23-2022<br>Programming His | ing Reason fo<br>Ventricula   | PRINT PROFILE<br>r Monitoring<br>r Tachycardia | Merlin.net™ PCN - Pat                                                                                                    | tient Profile                                                                                                    | Petient News                                                                            |                                            |
| VEGM Dynamic Pance                                                                                                    | Max Constitutu     |                                                                                                  |                                                 |                               |                                                | Address:                                                                                                    | serc_t3p_admin<br>15900 Valley View Court<br>USA                                                                  | Patient Name:<br>Patient ID:<br>Medical Team:                                           | Education #1, Demo                         |
| ± 0.40 mV                                                                                                    | 0.125 mV           | •                                                                                                |                                                 |                               |                                                | Patient Details:                                                                                                    | 1 513 578 9094                                                                                                    |                                                                                         |                                            |
| Sense Refractory Period 250 ms                                                                                                    | Sense Refractory D | ecay Delay                                                                                       | Threshold Start 75 %                            | •                             |                                                | Patient Name:<br>Date of Birth:<br>Merlin net™ number:                                                                       | Education #1, Demo<br>01-01-1958<br>786267162                                                                     | Clinic Location:<br>Gender:<br>Patient Speaks:                                          | Sylmar<br>Foolish (US)                     |
| ✓ EPISODE AND ALERTS SE<br>EPISODE AND ALERTS                                                                                             | TTINGS             |                                                                                                  | SETTING                                         | FON TRIGGER                   |                                                | Patient Address and                                                                                                    | i Contact:                                                                                                    |                                                                                         |                                            |
| EFISODE AND ALERTS                                                                                                    | DETECTION          |                                                                                                  |                                                 | PRIORITY                      | DIRECTALERIS                                   | Address 1:<br>Address 2:                                                                                                    | 13150 Telfair Ave                                                                                                 | City:<br>State/Prov.:                                                                   | Sylmar<br>CALIFORNIA                       |
| AF Episode                                                                                                    | $\checkmark$       | 2 min                                                                                            | ·                                               | Low                           | V                                              | Phone :                                                                                                    | 1 626 253 0066                                                                                                    | Zip/Postal code:                                                                        | 91342                                      |
|                                                                                                    |                    | 10                                                                                               |                                                 | n/a                           | ~                                              | other phone.                                                                                                    |                                                                                                    | Eman.                                                                                   | ott.com                                    |
| Continuous AF Episode Aler                                                                                                    | rt 🗌               | n/a                                                                                              |                                                 | - 1-                          |                                                | Patient Device Infor                                                                                                    | mation:                                                                                                    |                                                                                         |                                            |
| Continuous AF Episode Aler<br>AF Burden Alert (Daily)                                                                                     | rt 🗌               | 3 hours                                                                                          |                                                 | n/a                           | 1                                              | Patient Device Infor                                                                                                    | mation:<br>Assert-IQ™ EL+ ICM,<br>DM5500                                                                          | Serial #:                                                                               | 511001788                                  |
| Continuous AF Episode Aler<br>AF Burden Alert (Daily)<br>V. Rate during AF Alert (Dail<br>Tachy Episode                                   | rt 🗌 🔽             | 3 hours<br>1 hour<br>3 hours<br>6 hours<br>9 hours                                               | for 6 hours •                                   | n/a<br>n/a                    |                                                | Patient Device Infor                                                                                                    | mation:<br>Assert-IQ™ EL+ ICM,<br>DM5500<br>04-13-2023                                                            | Serial #:<br>Implanting Physician :                                                     | 511001788<br>Hocker, Braden                |
| Continuous AF Episode Aler<br>AF Burden Alert (Daily)<br>V. Rate during AF Alert (Dail<br>Tachy Episode<br>Brady Episode                  | rt 📄               | 3 hours<br>1 hour<br>3 hours<br>6 hours<br>9 hours<br>12 hours<br>24 hours<br>30 min             | for 6 hours •<br>for 12 intervals •             | n/a<br>n/a<br>High •<br>Low • |                                                | Patient Device Inform<br>Device name:<br>Implant Date :<br>Note: The information s<br>Merlin.net <sup>m</sup> . It does no   | Mation:<br>Assert-IQ™ EL+ ICM,<br>DM5500<br>04-13-2023<br>hown here reflects patient<br>t include any unsaved cha | Serial #:<br>Implanting Physician :<br>profile as stored in<br>inges to the profile.    | 511001788<br>Hocker, Braden<br>CLOSE       |
| Continuous AF Episode Aler<br>AF Burden Alert (Daily)<br>V. Rate during AF Alert (Dail<br>Tachy Episode<br>Brady Episode<br>Pause Episode | rt 📄               | 1 hours<br>1 hours<br>3 hours<br>6 hours<br>9 hours<br>12 hours<br>24 hours<br>30 min<br>3.0 sec | p<br>for 6 hours •<br>for 12 intervals •        | n/a<br>n/a<br>High •<br>Low • | 1<br>1<br>1<br>1<br>1<br>1                     | Patient Device Inform<br>Device name:<br>Implant Date :<br>Note: The information s<br>Merlin.net <sup>110</sup> . It does no | mation:<br>Assert-IQ™ EL+ ICM,<br>DM5500<br>04-13-2023<br>hown here reflects patient<br>include any unsaved cha   | Serial #:<br>Implanting Physician :<br>It profile as stored in<br>inges to the profile. | 511001788<br>Hocker, Braden<br>CLOSE PRINT |

"Print Profile" will show patient details, contact, and device information. Information can be printed directly from this screen.

### **Considerations for Reprogramming**

### UTILITY OF REMOTE REPROGRAMMING FOR NON-ACTIONABLE EPISODES

- Nighttime bradycardia
- Asymptomatic bradycardia, lower brady detection
- Known AF and patient on anticoagulants
- Program to only longer AF episodes
- Known RVR with AF reported as tachycardia episodes
- Non-actionable pause events
- Changes to sensing for false detections

## TAKING CONTROL OF YOUR ICM DATA BURDEN Tips & Best Practices

# TIPS & BEST PRACTICES Key Considerations

- Stay connected
- Detection and alert programming reviews following implant
- Clinical actions
- Identifying challenges in your clinic

### TIPS & BEST PRACTICES SyncUP<sup>TM</sup> Support Services

#### **EXPERIENCE ENHANCED PATIENT COMPLIANCE**

The **SyncUP Support Services** make it easy for patients to set Abbott's ICM remote monitoring from the comfort of their own home, eliminating the need to stay post-implantation to configure the app. This service is the conduit to improved patient compliance and peace of mind. No home-based transmitter or patient activator is needed. The patient simply uses a smartphone.

![](_page_41_Figure_3.jpeg)

\*Patients can use an Abbott-provided mobile transmitter if they do not have a smartphone.

6

# TIPS & BEST PRACTICES ICM Programming Options

### **DIRECTALERTS™ PER INDICATION**

| Indication for Monitoring:                    | Enabled DirectAlerts:                                            |
|-----------------------------------------------|------------------------------------------------------------------|
| Syncope / Seizures                            | Symptom, Pause, Brady, Tachy                                     |
| Cryptogenic Stroke / Suspected AF             | AF, Continuous AF                                                |
| AF Monitoring / AF Management / Post Ablation | AF Threshold, AF Burden                                          |
| Ventricular Tachycardia                       | Symptom, Tachy                                                   |
| Palpitations                                  | Suspected AF: Symptom, AF<br>Other: Symptom, Pause, Brady, Tachy |

#### TIPS & BEST PRACTICES

### **Detection and Alert Parameters**

| Episode & Alert Settings<br>AF Episode (10 min)<br>Continuous AF Alert (30 min)<br>AF Burden Alert (6 hours, Daily)<br>V Rate During AF Alert (100 bpm for 6 ho<br>Tachy Episode (175 bpm, 16 intervals)<br>Brady Episode (30 bpm)<br>Pause Episode (5.0 sec)<br>Symptom Episode<br>On (with Detection) | ours, Daily)                                     | Detection<br>>>>>>>>>>>>>>>>>>>>>>>>>>>>>>>>>>>>> | EGM Trigger<br>Priority<br>High<br>n/a<br>n/a<br>Low<br>Low<br>Low<br>Low<br>High | Merlin.net<br>DirectAlerts™<br>⊻<br>∑<br>∑ |  |
|----------------------------------------------------------------------------------------------------|--------------------------------------------------|---------------------------------------------------|-----------------------------------------------------------------------------------|--------------------------------------------|--|
| Stored EGM Settings<br>AF Pre-Trigger Duration                                                                                                    | 30 sec                                           | Symptom Pre-Trigge                                | r Duration                                                                        | 4 min                                      |  |
| AF Post-Trigger Duration<br>Other Post-Trigger Duration<br>Other Pre-Trigger Duration                                                                                                    | 30 sec<br>30 sec<br>30 sec                       | Symptom Post-Trigg<br>Number of Stored E0         | er Duration<br>GMs                                                                | 30 sec<br>First 13                         |  |
| Detection Qualifiers                                                                                                    |                                                  |                                                   |                                                                                   |                                            |  |
| Activity                                                                                                    |                                                  | Tachy                                             |                                                                                   |                                            |  |
| Arrhythmia Detection During Activity On                                                                                                    |                                                  | Bigeminy Qualifi                                  | On                                                                                |                                            |  |
| AF<br>AF Sensitivity                                                                                                    | Balanced                                         | Onset Delta                                       | 18 %                                                                              |                                            |  |
| Sensing                                                                                                    |                                                  |                                                   |                                                                                   |                                            |  |
| VEGM Dynamic Range<br>Max Sensitivity<br>Sense Refractory Period<br>Sense Refractory Decay Delay<br>Threshold Start                                                                                                    | ± 0.40 mV<br>0.075 mV<br>250 ms<br>60 ms<br>75 % |                                                   |                                                                                   |                                            |  |
| Additional Settings                                                                                                    |                                                  |                                                   |                                                                                   |                                            |  |
| Activity Trends<br>PVC Burden                                                                                                    | Posture<br>Most recent Posture                   | On<br>Oct 18, 2023                                |                                                                                   |                                            |  |

| DirectAlerts <sup>™</sup> Notification Edit |         |            |     |
|---------------------------------------------|---------|------------|-----|
| Alert Type                                  | Alert C | lassificat | ion |
|                                             | P Red   | P Yellow   | Off |
| Device Alerts                               |         |            |     |
| Battery Low                                 |         | ۲          |     |
| Parameter Errors                            |         | ۲          |     |
| Monitor at End Of Service                   |         |            |     |
| Device Reset                                |         |            |     |
| Monitoring Disabled                         |         |            |     |
| Clinical Alerts                             |         |            |     |
| AF Episode                                  |         |            |     |
| Continuous AF                               |         |            |     |
| AF Burden                                   |         |            |     |
| V. Rate during AF                           |         |            |     |
| Tachy Episode                               |         |            |     |
| Brady Episode                               |         |            |     |
| Pause Episode                               |         |            |     |
| Symptom Episode                             |         |            |     |
| Record Symptom using Patient App            |         |            |     |

### TIPS & BEST PRACTICES Tips for Managing Data

#### 1. TAKE CLINICAL ACTION 2. REPROGRAM 3. CHANGE ALERTS

![](_page_44_Figure_2.jpeg)

### TIPS & BEST PRACTICES Real Life Workload "Drivers"

#### High Volume of "Symptom Event" Triggers

- Utility of patient "Record Symptom" option
- Considerations when to use and when to disable
- Patient education/communication

#### **False Event Alerts**

- Indication for monitoring drives nominal programming
- Consider standing orders: reprogramming basic parameters

#### **Multiple Episodes with Alert**

- New, false, redundant?
- Actionable vs. non-actionable
- Reprogramming options: *Detection and Alerts*

#### DirectAlerts<sup>TM</sup> Parameters DirectAlerts<sup>™</sup> Notification Edit **OPTIMIZING ALERT NOTIFICATION** Alert Classification Alert Type Red Yellow Off **Episode Counts and Settings Device Alerts** Since Last Session Programmed 1 day Settings Battery Low AF ✓ EPISODE AND ALERTS SETTINGS Tachy Brady Pause EPISODE AND ALERTS DETECTION SETTING EGM TRIGGER **DIRECTALERTS™** Symptom (All) PRIORITY Symptom (wit Presenting R AF Episode 10 min High 1 $\checkmark$ Continuous AF Episode Alert 30 min n/a $\checkmark$ Vm80. AF Burden Alert (Daily) 24 hours n/a $\checkmark$ VS V. Rate during AF Alert (Daily) 100 bpm for 6 hours $\checkmark$ n/a 0 s 160 bpm for 18 intervals Tachy Episode Low $\checkmark$ 08m Pause Episode ۲ Symptom Episode 477 VS Record Symptom using Patient App (2) VS VS 418VS VS VS VS VS VS VS 547 793 699 789 832 566 398 441 625 12 s 10 s 11 s 13 s 8 s 9 s 14 s

### TIPS & BEST PRACTICES Episode Review Tools

| Transmissio                                                            | n Date :             | 09-16-2020          | 02:06 AM     |               |       | Export Transmissio     | n 🛱 Print     |      |
|------------------------------------------------------------------------|----------------------|---------------------|--------------|---------------|-------|------------------------|---------------|------|
| ummary<br>FastPath™ Summary<br>Episodes Summary<br>Diagnostics Summary | Episode T<br>Assessn | Type: 🗸 AT/AF       | Brady Pause  | Symptom       | Tachy | Search                 | Q             |      |
| erts & episodes                                                        |                      |                     |              | - 101/1000000 |       | Show Cultent V         | the Actions ▼ |      |
| pisodes and EGMs                                                       | Assessment           | Episode Date/Time   | Episode Type | Duration I    | EGM 💽 | Transmission Date/Time |               | l    |
| rameters<br>Parameters                                                 |                      | 09-16-2020 02:04 AM | AT/AF        | -             | ~     | 09-16-2020 02:06 AM    |               | S    |
| Other<br>View Merged Report                                            | 0                    | 09-16-2020 01:15 AM | Pause        | 0:04          | -~ 🖻  | 09-16-2020 02:06 AM    |               |      |
|                                                                        | 8                    | 09-15-2020 11:12 PM | AT/AF        | 16:07         |       | 09-16-2020 02:06 AM    |               | sion |
|                                                                        |                      | 09-15-2020 10:46 PM | Brady        | 0:04          | ~     | 09-16-2020 02:06 AM    |               | 20 0 |
|                                                                        |                      | 09-15-2020 09:46 PM | AT/AF        | 16:05         | -~ 🖻  | 09-16-2020 02:06 AM    |               | 20.0 |
|                                                                        |                      | 09-15-2020 09:23 PM | AT/AF        | 22:24         | -~ 🖻  | 09-16-2020 02:06 AM    |               | 20 0 |
|                                                                        |                      | 09-15-2020 08:20 PM | AT/AF        | 16:19         | 🕑     | 09-16-2020 02:06 AM    |               |      |
|                                                                        | 8                    | 09-15-2020 07:57 PM | AT/AF        | 20:17         | 🕑     | 09-16-2020 02:06 AM    |               |      |
|                                                                        |                      | 09-15-2020 06:31 PM | AT/AF        | 39:27         | -~ 🖻  | 09-16-2020 02:06 AM    |               |      |
|                                                                        |                      | 09-15-2020 05:05 PM | AT/AF        | 39:25         |       | 09-16-2020 02:06 AM    |               |      |
|                                                                        |                      | 09-15-2020 03:39 PM | AT/AF        | 21:30         | -~ 🖻  | 09-16-2020 02:06 AM    |               |      |
|                                                                        |                      | 09-15-2020 02:13 PM | AT/AF        | 20:42         | ~     | 09-16-2020 02:06 AM    |               | I 1  |
|                                                                        |                      | 09-15-2020 01:10 PM | AT/AF        | 16:04         | -~ 🖻  | 09-16-2020 02:06 AM    |               | I 1  |
|                                                                        |                      | 09-15-2020 12:46 PM | AT/AF        | 20:38         | 🖻     | 09-16-2020 02:06 AM    |               | I 1  |
|                                                                        |                      | 09-15-2020 11:44 AM | AT/AF        | 16:05         |       | 09-16-2020 02:06 AM    |               | I 1  |
|                                                                        |                      | 09-15-2020 11:20 AM | AT/AF        | 20:33         |       | 09-16-2020 02:06 AM    |               | I 1  |
|                                                                        |                      | 09-15-2020 10:18 AM | AT/AF        | 16:16         |       | 09-16-2020 02:06 AM    |               | I 1  |
|                                                                        |                      | 09-15-2020 09:55 AM | AT/AF        | 20:32         |       | 09-16-2020 02:06 AM    |               |      |

| Search Q            |                                                                                        |  |  |  |  |  |
|---------------------|----------------------------------------------------------------------------------------|--|--|--|--|--|
| Current V           | More Actions <b>V</b>                                                                  |  |  |  |  |  |
| 1 week<br>2 weeks   |                                                                                        |  |  |  |  |  |
| 30 days<br>60 days  |                                                                                        |  |  |  |  |  |
| 90 days<br>120 days |                                                                                        |  |  |  |  |  |
|                     | Current ✓<br>Current<br>1 week<br>2 weeks<br>30 days<br>60 days<br>90 days<br>120 days |  |  |  |  |  |

#### TIPS & BEST PRACTICES

### Workflow Considerations: Maximizing Merlin.net<sup>™</sup> PCN Tools

- Utilize event EGM review options to enhance reports
- Optimize programming
  - Adjust detection parameters
  - Reprogram alerts as needed
  - $\circ~$  Remote reprogramming option with Assert-IQ^{{\sc tm}} ICM

# TIPS & BEST PRACTICES Staffing Resources

### **CONSIDERATIONS FOR WORKFLOW**

- Implant and enrollment
- Verify patient is active in Merlin.net<sup>™</sup> PCN and they have connected-tip cards for connection troubleshooting
- Patient follow-up post-implant
- Q&A telephone call or appointment
- Scheduling billable reports in Merlin.net<sup>™</sup> and scheduling system
- Routine reporting/billing
- Daily triage for alerts: clinical staff
- Surveillance for disconnected monitors: admin support

### tips & best practices Clinic Resources

### **CONSIDERATIONS FOR PROGRAMMING AND PROTOCOLS**

- Address nominal programming
- Address nominal alerts
- Provider triage process
- Reprogramming protocol/standing order for alerts for the clinic
- Reprogramming protocol/standing order for non-actionable data review
- Remote reprogramming permissions
- Clinical lead for addressing protocols and changes

### TAKING CONTROL OF YOUR ICM DATA BURDEN

## Q & A

### References

- 1. Abbott. Assert-IQ ICM User Manual
- 2. Medtronic. REVEAL LINQ<sup>\*</sup> LNQ11 Insertable Cardiac Monitor and Patient Assistant PA96000 Clinician Manual. Updated August 26, 2015. Accessed January 17, 2023. https://manuals.medtronic.com/content/dam/emanuals/crdm/ CONTRIB\_215651.pdf
- 3. Medtronic. LINQ II<sup>\*</sup> LNQ22 Insertable Cardiac Monitor Clinician Manual. Updated September 01, 2022. Accessed January 17, 2023. https://manuals.medtronic.com/content/dam/emanuals/crdm/M032283C001B\_view.pdf
- 4. HRS 2021 Poster Reducing Clinical Review Burden of Insertable Cardiac Monitors In Patients with Frequent Arrhythmia Detections
- 5. EGM Burden Reduction in Jot Dx<sup>™</sup> ICM, Technical Development Report System DOC 90805939 Rev A.
- 6. Piorkowski C, Shaik NA, Tilz RR, et al. Early Real-World Adoption of Mobile Remote Monitoring Using Confirm Rx Insertable Cardiac Monitor. Presented at Asia Pacific Heart Rhythm Society (APHRS); Taipei, Taiwan; Oct 17-20, 2018

#### **IMPORTANT SAFETY INFORMATION**

#### Abbott

15900 Valley View Court, Sylmar, CA 91342 Tel: +1 818 362 6822 Abbott.com

#### Merlin.net<sup>™</sup> Patient Care Network (PCN)

Remote Care Technical Support: 1-877-MyMerlin (1-877-696-3754) mymerlin@abbott.com

#### **INDICATIONS, SAFETY & WARNINGS**

#### Merlin.net<sup>™</sup> Patient Care Network (PCN)

Brief Summary: Prior to using these devices, please review the Instructions for Use for a complete listing of indications, contraindications, warnings, precautions, potential adverse events and directions for use. This product is intended for use by or under the direction of a physician.

Indicates a trademark of the Abbott group of companies.
 Indicates a third party trademark, which is property of its respective owner.

#### Assert-IQ<sup>™</sup> Insertable Cardiac Monitor

#### **Rx Only**

Brief Summary: Prior to using these devices, please review the Instructions for Use for a complete listing of indications, contraindications, warnings, precautions, potential adverse events and directions for use.

Indications for Use: The Assert-IQ<sup>™</sup> ICM is indicated for the monitoring and diagnostic evaluation of patients who experience unexplained symptoms that may be cardiac-related such as: dizziness, palpitations, chest pain, syncope, and shortness of breath, as well as patients who are at risk for cardiac arrhythmias such as bradycardia, tachycardia, and sinus pauses.

The Assert-IQ ICM is also indicated for patients who have been previously diagnosed with atrial fibrillation (AF) or who are susceptible to developing AF. The Assert-IQ ICM is intended to be inserted subcutaneously in the left pectoral region, also described as the left anterior chest wall. The Assert-IQ ICM has not been specifically tested for pediatric use.

Intended Use: The Assert-IQ ICM is intended to help physicians and clinicians monitor, diagnose and document the heart rhythm in patients who are susceptible to cardiac arrhythmias and unexplained symptoms by detecting arrhythmias and transmitting data for review.

Contraindications: There are no known contraindications for the insertion of the Assert-IQ ICM. However, the patient's particular medical condition may dictate whether or not a subcutaneous, chronically inserted device can be tolerated.

Potential Adverse Events: Possible adverse events (in alphabetical order) associated with the device, include the following: allergic reaction, bleeding, chronic nerve damage, erosion, excessive fibrotic tissue growth, extrusion, formation of hematomas or cysts, infection, keloid formation and migration.

Refer to the User's Manual for detailed indications for use, contraindications, warnings, precautions and potential adverse events. An Abbott mobile transmitter is available for patients without their own compatible mobile device. <sup>™</sup> Indicates a trademark of the Abbott group of companies.

**‡** Indicates a third-party trademark, which is property of its respective owner. Bluetooth and Bluetooth logo are registered trademarks of Bluetooth SIG, Inc.

© 2023 Abbott. All Rights Reserved. MAT-2312825 v1.0 | Item approved for US use.

![](_page_54_Picture_0.jpeg)

## life. to the fullest.®

Abbott